# PM-A920 準備ガイド「はじめにお読みください」

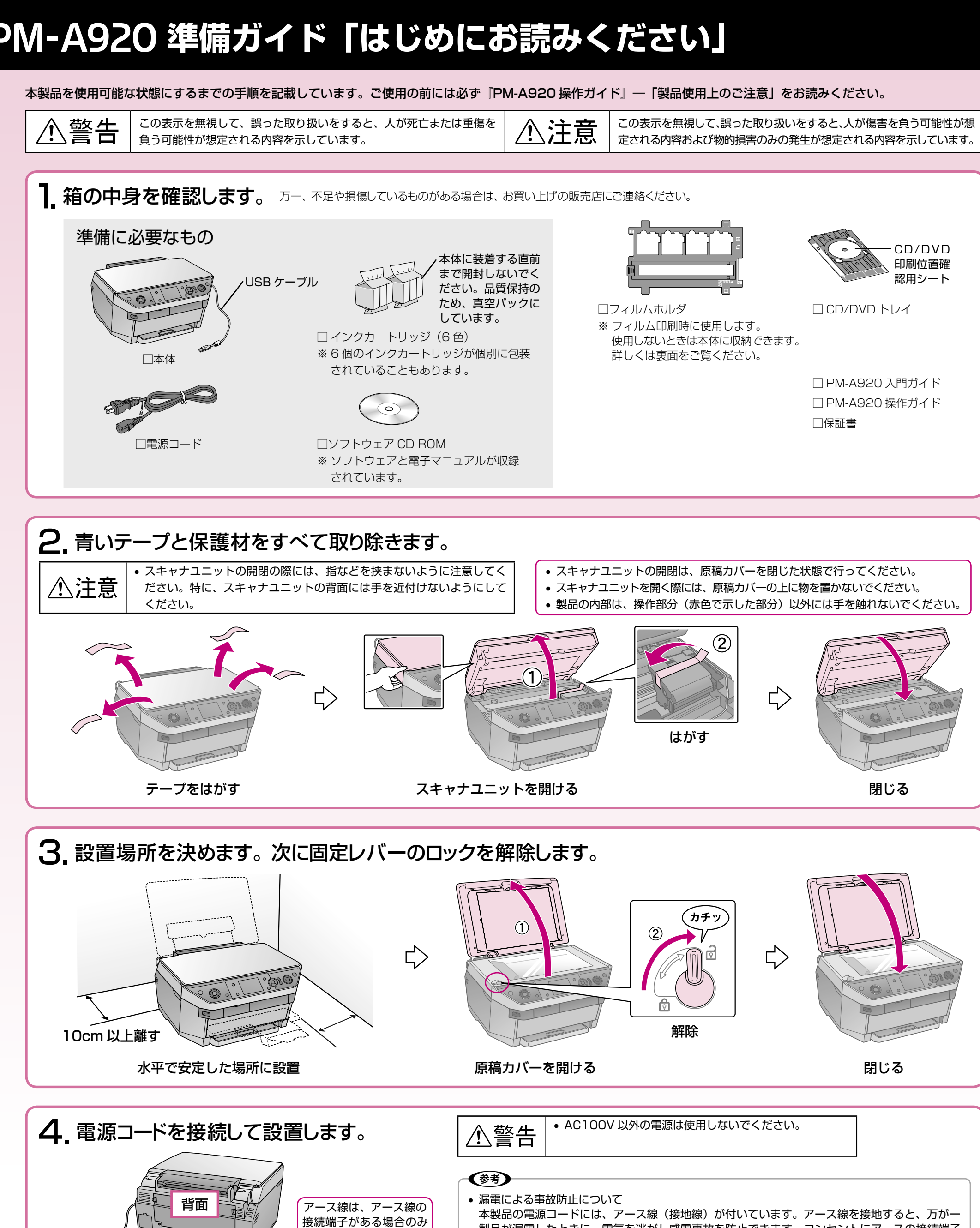

本製品の電源コードには、アース線(接地線)が付いています。アース線を接地すると、万が一 製品が漏電したときに、電気を逃がし感電事故を防止できます。コンセントにアースの接続端子 がない場合は、アース線端子付きのコンセントに変更していただくことをお勧めします。コンセ ントの変更については、お近くの電気工事店にご相談ください。アース線が接地できない場合で も、通常は感電の危険はありません。

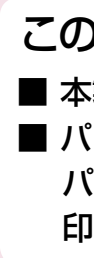

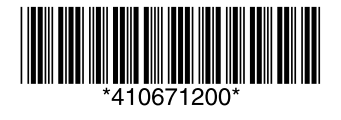

USB ケーブルは まだ接続しない

> © セイコーエプソン株式会社 2006 Printed in XXXXXX XX.XX-XX XXX

本体に接続

接続してください

コンセントに接続

()

000

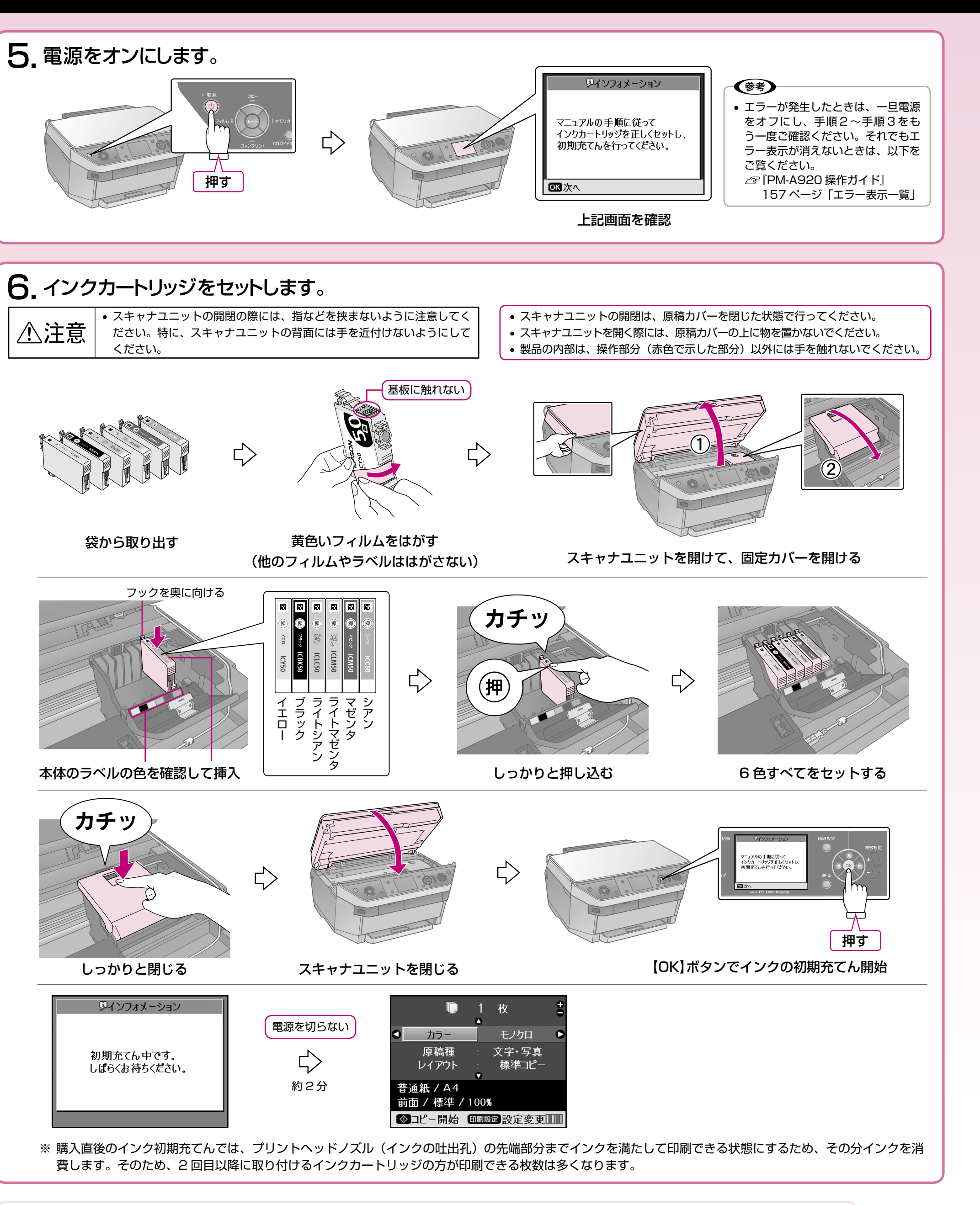

### この後は

■ 本製品のみで使用する場合はこれで準備完了です。『PM-A920 入門ガイド』をご覧ください。 ■ パソコンとつないで使用する場合は引き続き本書裏面へお進みください。 パソコンと接続してアプリケーションソフトをインストールすると、画像を組み合わせたり、いろいろな用紙を使って楽しい 印刷ができます。

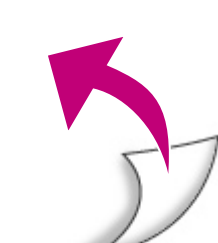

# パソコンとつないで使うときは

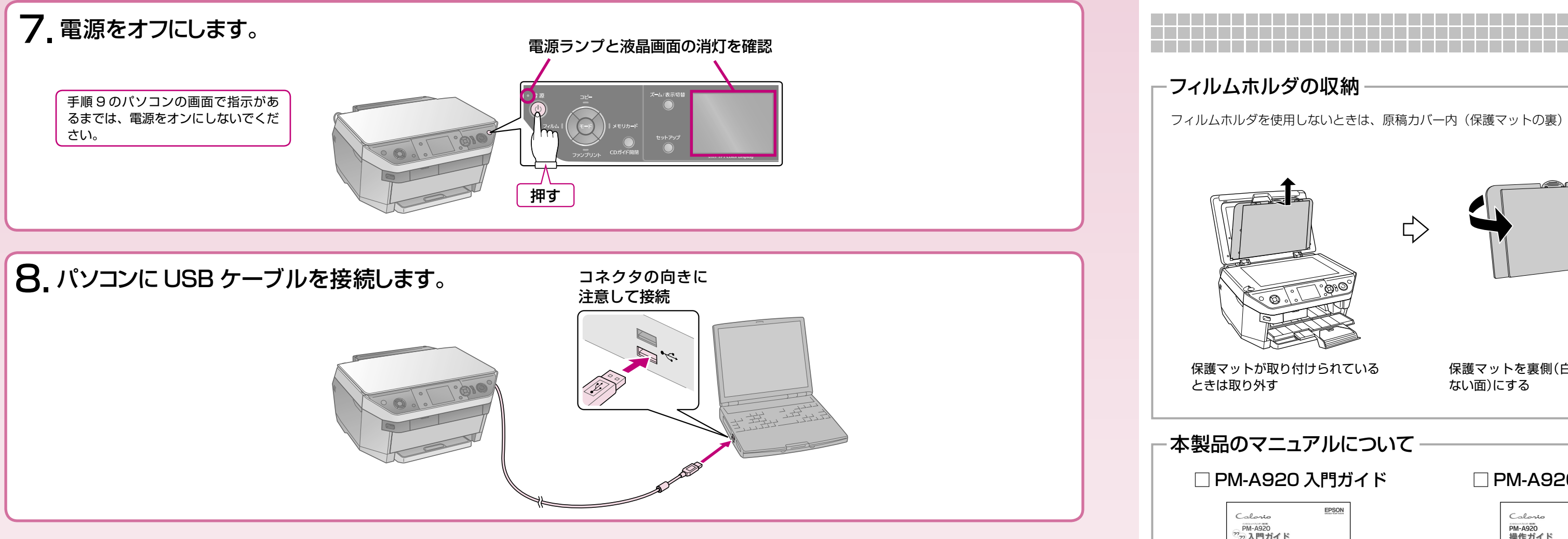

# 9. ソフトウェアをインストールします。

|                       | Windows                                                                                                    | Macintosh                                                                                                    |
|-----------------------|----------------------------------------------------------------------------------------------------|----------------------------------------------------------------------------------------------------|
| インストール条件              | Windows 98/Me/2000/XP プレインストールモデル<br>(または、Windows 98 以降のプレインストールモデルから OS をアッ<br>プグレードしたパソコン)<br>※ Windows 98 (Second Edition は除く)では、プリンタドライバ、<br>スキャナドライバ、EPSON Multi PrintOuiskor のみ動作可能です | Mac OS X v10.2.8 以降で、USB I/F を標準搭載している Macintosh<br>※ Mac OS X v10.3 以降のファストユーザスイッチ機能(複数のユー<br>ザーが同時に1台のパソコンにログオンできる機能)には対応してお<br>りません。インストール時および使用時には、ファストユーザスイッ<br>手機能をオフにしてください |
|                       | これ以外のソフトウェアは、インストールされますが使用できません。                                                                                                    | ※ 自動両面印刷(自動両面ユニットはオプション)は Mac OS X v10.3<br>以降に対応しています。                                                                                                    |
| インストール時の<br>アカウントについて | 「コンピュータの管理者」アカウント(管理者権限のあるユーザー)でログオンしてください。                                                                                                    |                                                                                                    |
| ソフトウェアの<br>バージョンについて  | 古いバージョンの EPSON Easy Photo Print がインストールされている旨のメッセージが表示されたときは、画面の指示に従って CD-ROM に収<br>録されている新しいバージョンの EPSON Easy Photo Print をインストールしてください。古いバージョンでは、オートフォトファイン !EX など<br>の機能が正常に動作しません。      |                                                                                                    |

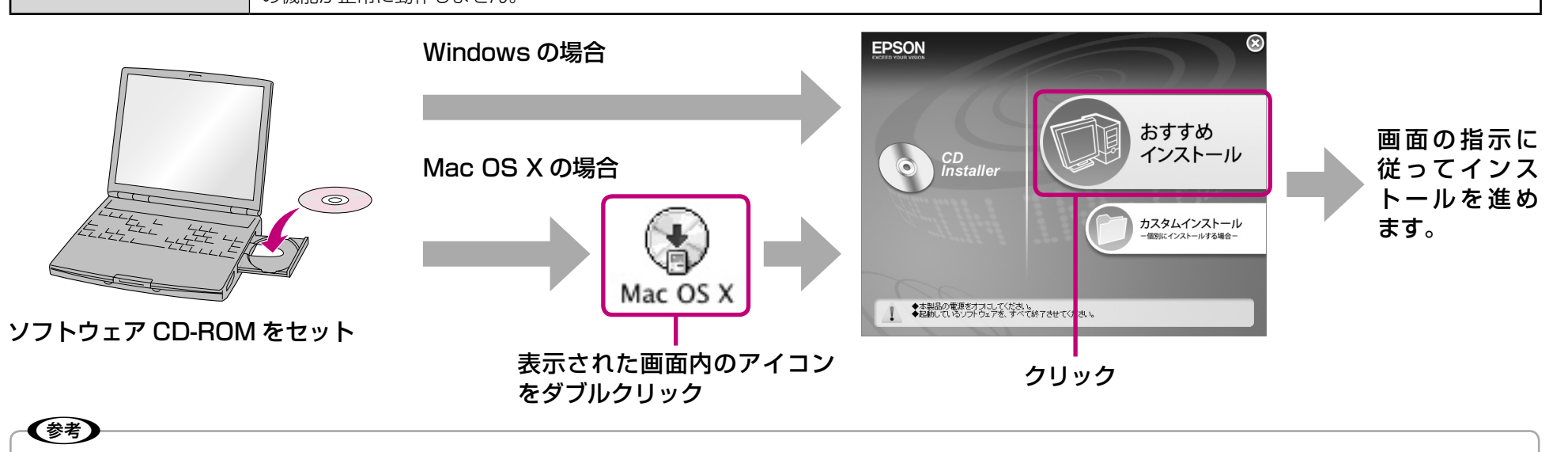

上の画面が表示されないときは以下をご覧ください。

Windows XP: [スタート] - [マイコンピュータ] の順にクリックし、CD-ROM のアイコンをダブルクリックします。

Windows 98/Me/2000:デスクトップ上の[マイコンピュータ]アイコンをダブルクリックし、CD-ROM のアイコンをダブルクリックします。 • 新しいハードウェアを追加するためのウィザード画面が表示されたときは、本製品の電源をオフにし、[キャンセル]をクリックして画面を閉じてください。

• インストール終了後、デスクトップに「MyEPSON」アシスタントのショートカットアイコンが作成されます。これをダブルクリックすると、 「MyEPSON」登録画面が表示されますので、画面の指示に従って「MyEPSON」登録(ユーザー登録)していただくことをお勧めします。

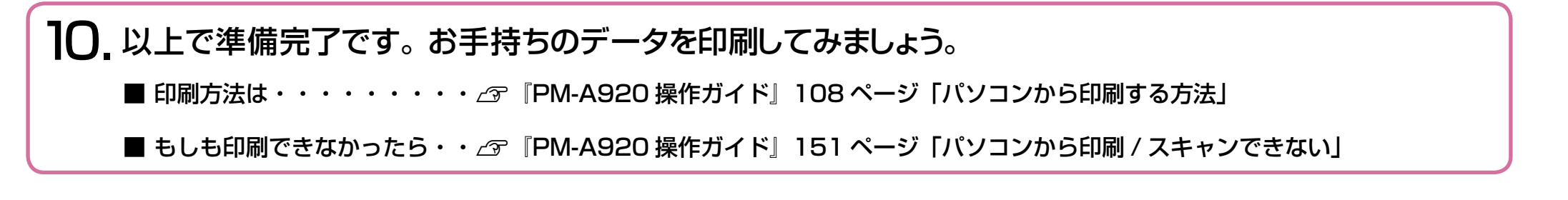

① [スタート] – [すべてのプログラム](または [プログラム])– [EPSON Scan] – [EPSON Scan の設定] の順にクリックします。 ②[スキャナの選択]リストで本製品を選択し、[接続方法]で「ネットワーク接続]をクリックして、「ネットワークスキャナの指定]-「追加]をクリックします。 ③ 自動的に本製品が検索されたことを確認し、IP アドレスをクリックして [OK] をクリックします。

# 準備が完了したら

フィルムホルダを使用しないときは、原稿カバー内(保護マットの裏)に収納しておくことができます。

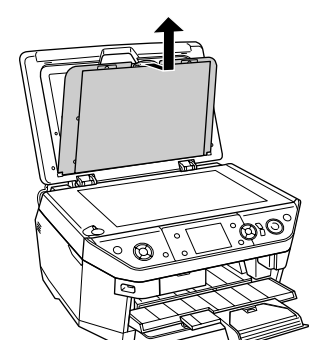

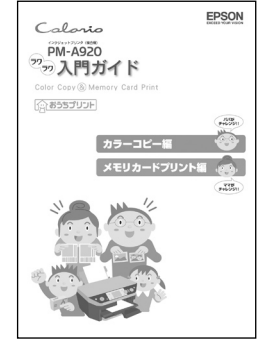

保護マットを裏側(白いマットが

PM-A920 操作ガイド

PM-A920 操作ガイド

本製品の使い方全般を説明しています。

基本操作をマスターしよう ◆法作/(おふら屋を屋ち 10 ◆は影照風.CD-OVD のセット方法 13

ない面)にする

本書の手順に従って準備ができたら、早速使っ てみましょう。 本製品の基本の使い方「カラーコピー」、およ び「メモリカードからの写真プリント」の手 順を、わかりやすく説明しています。

# - ソフトウェアのマニュアルについて

本製品に付属のソフトウェアは以下の通りです。 付属のソフトウェアの操作方法は各ソフトウェアのヘルプをご覧ください。

### 

画像や文書を印刷するためのソフトウェアです。

## ○ スキャナドライバ:EPSON Scan(エプソン スキャン)

画像や文書をスキャンするためのソフトウェアです。

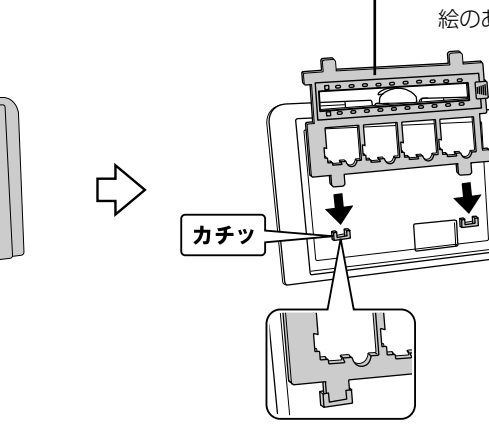

フィルムホルダを収納して、 表側にする

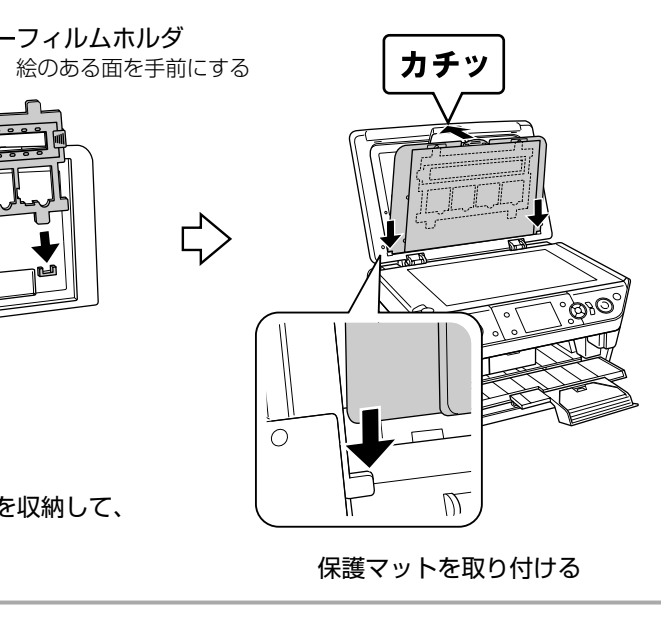

### □ PM-A920 活用+サポートガイド(電子マニュアル)

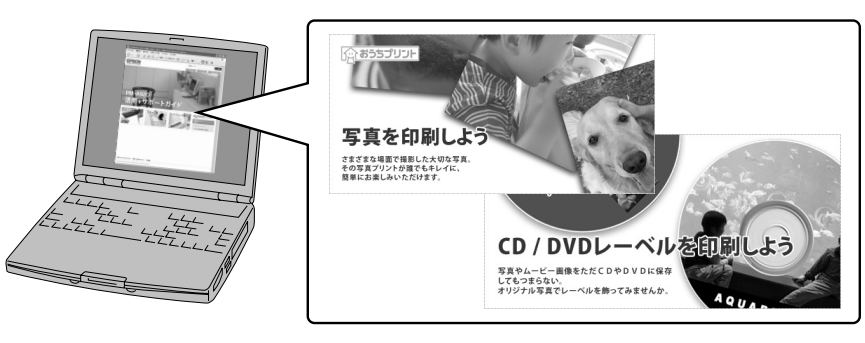

ソフトウェア CD-ROM に収録されています。ソフトウェアのインストールの際パソ コンにインストールされます。

パソコンとつないだときの詳しい使い方を説明しています。また、インターネットを 介して、エプソンのホームページなどに接続し、最新ソフトウェアのダウンロードや、 最新情報を入手することができます。

○ EPSON Creativity Suite (エプソン クリエイティビティ スイート) 画像の管理から印刷までを簡単な操作で行うソフトウェアの集まりです。

- 以下のソフトウェアなどから構成されています。
- EPSON File Manager(エプソン ファイル マネージャ) • EPSON Easy Photo Print(エプソン イージー フォトプリント)
- EPSON Copy Utility (エプソン コピー ユーティリティ)
- EPSON Multi-PrintQuicker (エプソン マルチ プリント クイッカー) CD/DVD レーベル、名刺などを印刷するソフトウェアです。
- EPSON Web-To-Page (エプソン ウェブ トゥ ページ) Webページを用紙の幅に収まるように印刷するソフトウェアです。Windows 用だけ です。
- EPSON PRINT Image Framer Tool (エプソン プリント イメージ フレーマー ツール)

P.I.F. フレーム(写真枠)を追加 / 作成するソフトウェアです。

○ 読ん de!! ココ パーソナル スキャンした文書の文字データをテキストデータに変換するソフトウェアです。

## 無線プリントアダプタ [PA-W11G2] をご利用の方へ

Windows 環境で PA-W11G2 のセットアップ後、EPSON Scan が起動できないときは、ネットワーク接続設定が正常に完了していない可能性があります。そのようなときは、以下の手 順でネットワーク接続の設定をしてください。

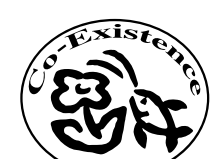

この取扱説明書は再生紙を使用していま す。本書はリサイクルに配慮して作成し ています。不要になった場合は資源物と してお取り扱いください。